# Instruktioner för bokningstavlan

#### Navigera på bokningstavlan

Aktivera skärmen genom att klicka med fingret på den. Då visas en kalender med veckans alla tider, är det många tvättpass per dag kan man behöva scrolla för att se dem och det görs genom att dra fingret uppåt eller nedåt på skärmen. Vita tider är lediga, röda tider är bokade. På de röda tiderna står det vilken lägenhet som har bokat tiden. För att visa nästa eller föregående vecka, klicka på riktningspilarna högst upp i skärmens vänstra respektive högra hörn.

## Välja annat bokningsobjekt

Klicka med fingret på texten högst upp i mitten på skärmen (står t.ex. Tvättstugan). En ny meny visar sig, välj önskat bokningsobjekt. Därefter visas kalendern för det valda objektet.

#### Boka tid

När önskad ledig tid är funnen, klicka på rutan med den tiden och därefter anges personlig kod följt av OK-knappen. Denna tid är härmed bokad och visas röd.

## Avboka tid

Leta upp tiden som skall avbokas, klicka därefter på den och ange personlig kod följt av OK-knappen.

#### Boka med din smartphone eller hemsidan

Har du en smartphone kan du enkelt boka din tvättid med hjälp av vår app, bokatvättid.se, instruktioner finner du på vår hemsida bokatvättid.se. Saknar du smartphone kan du även kan boka tid via vår hemsida genom att välja fliken Logga in. Instruktioner finner ni på hemsidan.

#### Felsökning

På hemsidan bokatvättid.se finns en FAQ flik om problem skulle uppstå. Vid problem kan en första åtgärd vara att göra bokningstavlan strömlös genom att rycka elkontakten och vänta minst 15 sekunder eller till bokningstavlan stänger av sig, sätt därefter tillbaka elkontakten så startar bokningstavlan upp igen.

## Kontakt

Kontakta oss på Bokatvättid.se via mail eller telefon. info@bokatvattid.se 0734-96 00 00

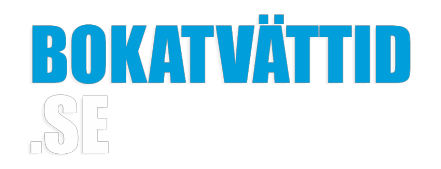

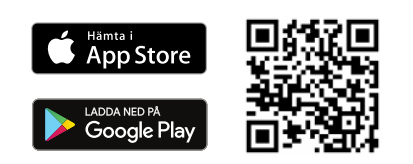